## كيف تتصفح الإنترنت دون أن يتتبعك أحد

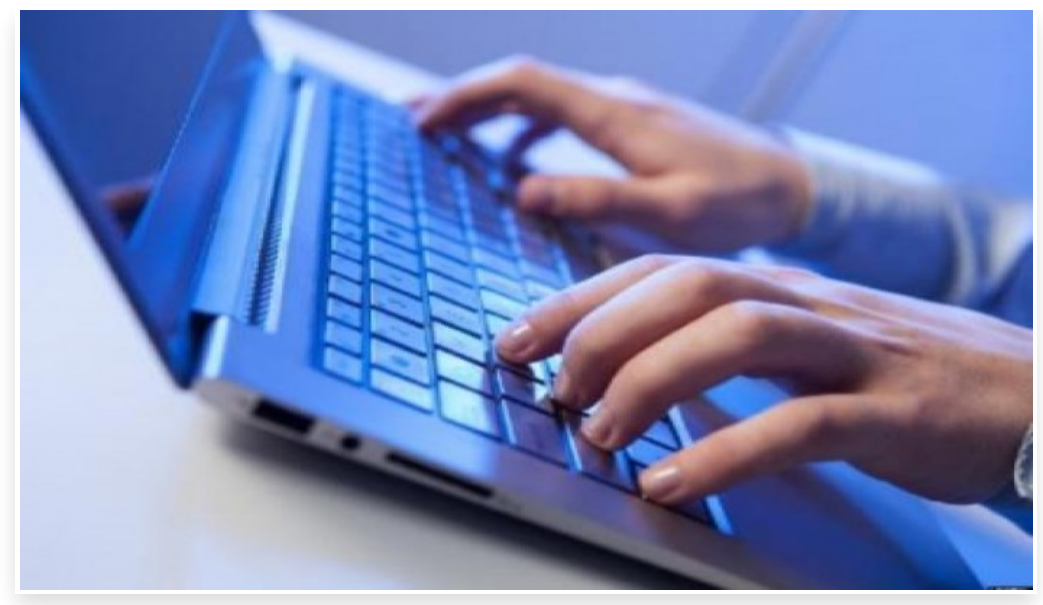

السبت 4 أبريل 2015 12:04 م

يتطلع كافة المستخدمين للوصول إلى وضع "التصفح الآمن أو الخفي" أو ما يُعرف بـ Incognito Mode، ذلك الوضع الذي يمنع المتصفحات من تخزين المواقع التي يتم زيارتها، كما يمنع المواقع من تخزين أي بيانات على الجهاز.

وتختلف طرق تفعيل هذا الوضع باختلاف المتصفحات، وفقا لـ"البوابة العربية للتقنية" على النحو التالي:

بالنسبة لمتصفح انترنت اكسبلورر:

أولا: افتح متصفح Internet Explorer.

ثانيا: اضغط على مفاتيح Ctrl+shift+P في آنٍ واحد.

وإذا أردت إيقاف تفعيل وضع التصفح الآمن في متصفح انترنت اكسبلورر، فقط اغلقه وإعادة فتحه ثانية.

## متصفح کروم:

أولا: افتح متصفح Google Chrome.

ثانیا: اضغط علی مفاتیح Ctrl+shift+Nمعًا.

أو: الضغط على رمز "المفتاح" الموجود أعلى الجانب الأيمن، واختيار New Incognito Window.

## متصفح فايرفوكس:

أولا: افتح متصفح Firefox.

ثانيا: الضغط على مفاتيح Ctrl+shift+P في نفس الوقت.

أو: الضـغط على أيقونـة التبويبات الموجودة أعلى الجانب الأيمن، الأعلى لتظهر نافذة جديدة يتم الضـغط على أيقونة القناع الموجودة في الأعلى واختيار New Private Window.

متصفح سفاري:

أولا: افتح متصفح Safari.

ثانيا: اضغط على علامة "الترس" الموجودة أعلى الجانب الأيمن.

ثالثا: اختر Private Browsingمن القائمة التي ستظهر لك، ثم اضغط على OK.

## متصفح أوبرا:

أولا: افتح متصفح Opera.

ثانیا: اضغط علی مفاتیح Ctrl+shift+Nمعًا.

أو: اضغط على زر Operaالموجود أعلى الجانب الأيسر ثم اختر New Private Windowمن القائمة.